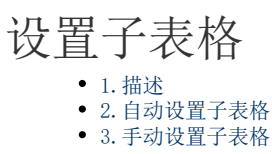

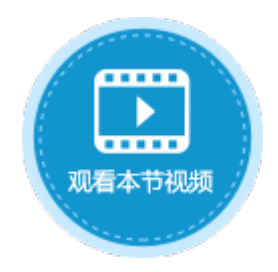

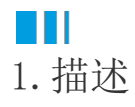

当两张表为主从表关系时,在页面中可绑定两个表格,设置绑定子表的表格为绑定主表的表格的子表格。设置子表格后,在主表格中选择 一条记录时,会在子表格中列出对应的从表记录。

本章以订单表和订单详情表为例,介绍子表格的设置。

## ■Ⅰ2. 自动设置子表格

如果将主表下关联的子表拖拽至页面中选择的区域中,表格会自动设置为子表格。

操作步骤

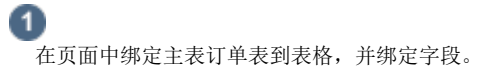

图1 绑定主表格

|     | A | В | С  | D  | E  | F  | G         | Η  | Ι | J  | Κ   | L | M   | N  | 0   | Ρ  | Q  | R  | S | Т  | U |
|-----|---|---|----|----|----|----|-----------|----|---|----|-----|---|-----|----|-----|----|----|----|---|----|---|
| 1   |   |   |    |    |    |    |           |    |   |    |     |   |     |    |     |    |    |    |   |    |   |
| 2   |   |   | 订  | 単え | Ę  |    |           |    |   |    |     |   |     |    |     |    |    |    |   |    |   |
| 3   |   |   |    |    |    |    |           |    |   |    |     |   |     |    |     |    |    |    |   |    |   |
| 4   |   |   | ź  | 编号 | 2  |    | $\square$ | 期  |   | 酒  | 沪   | 编 | 5   | 酒  | 沪   | 名和 | 弥  | 采  | 购 | 员  |   |
| 5   |   |   | [纠 | 扁号 | ]  | [E | 期         | ]  |   | [酒 | \$户 | 编 | 号]  | [酒 | \$户 | 名  | 际] | [∄ | 购 | 员: |   |
| 6   |   |   |    |    |    |    |           |    |   |    |     |   |     |    |     |    |    |    |   |    |   |
| - 7 |   |   |    |    |    |    |           |    |   |    |     |   |     |    |     |    |    |    |   |    |   |
| 8   |   |   | 表  | 格1 |    |    |           |    |   |    |     |   |     |    |     |    |    |    |   |    |   |
| 9   |   |   | 请  | 在主 | 当前 | ī表 | 格植        | 莫板 | 衍 | 位置 | 置绑  | 淀 | [ì] | 単語 | 表]  | 表的 | 的字 | 段  | • |    |   |
| 10  |   |   |    |    |    |    |           |    |   |    |     |   |     |    |     |    |    |    |   |    |   |
| 11  |   |   |    |    |    |    |           |    |   |    |     |   |     |    |     |    |    |    |   |    |   |
| 12  |   |   |    |    |    |    |           |    |   |    |     |   |     |    |     |    |    |    |   |    |   |

将主表下关联的订单详情表子表拖拽至页面中选择的区域中,并绑定字段。

图2 绑定子表格

2

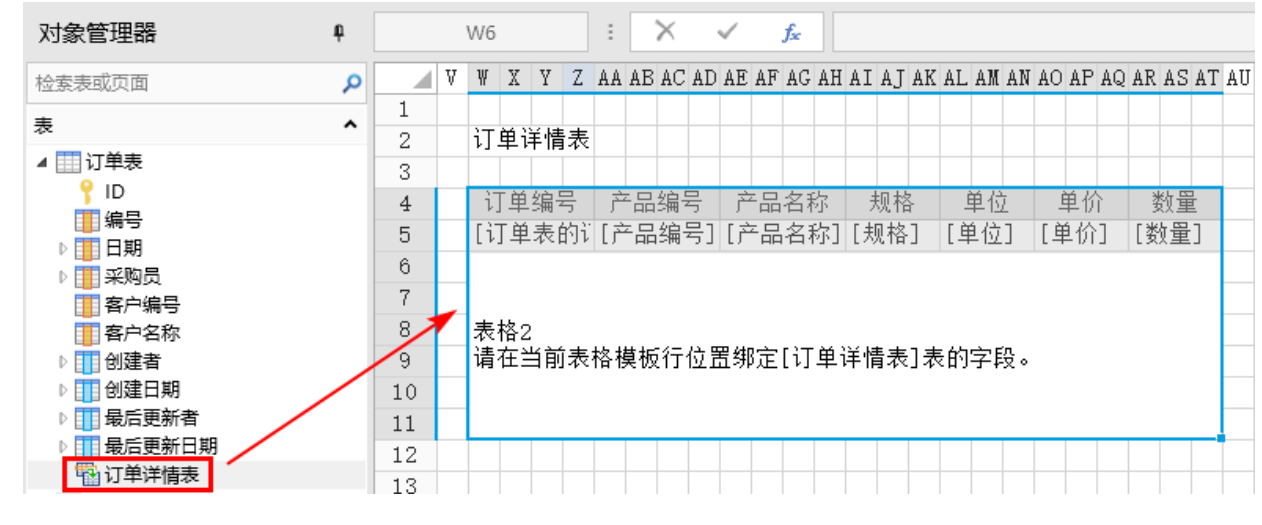

3

订单详情表自动设置为订单表的子表格,无需手动设置。子表格设置对话框中的关联字段、关联主表、主表中被关联的字段都已自动设置 完成。

图3 设置子表格

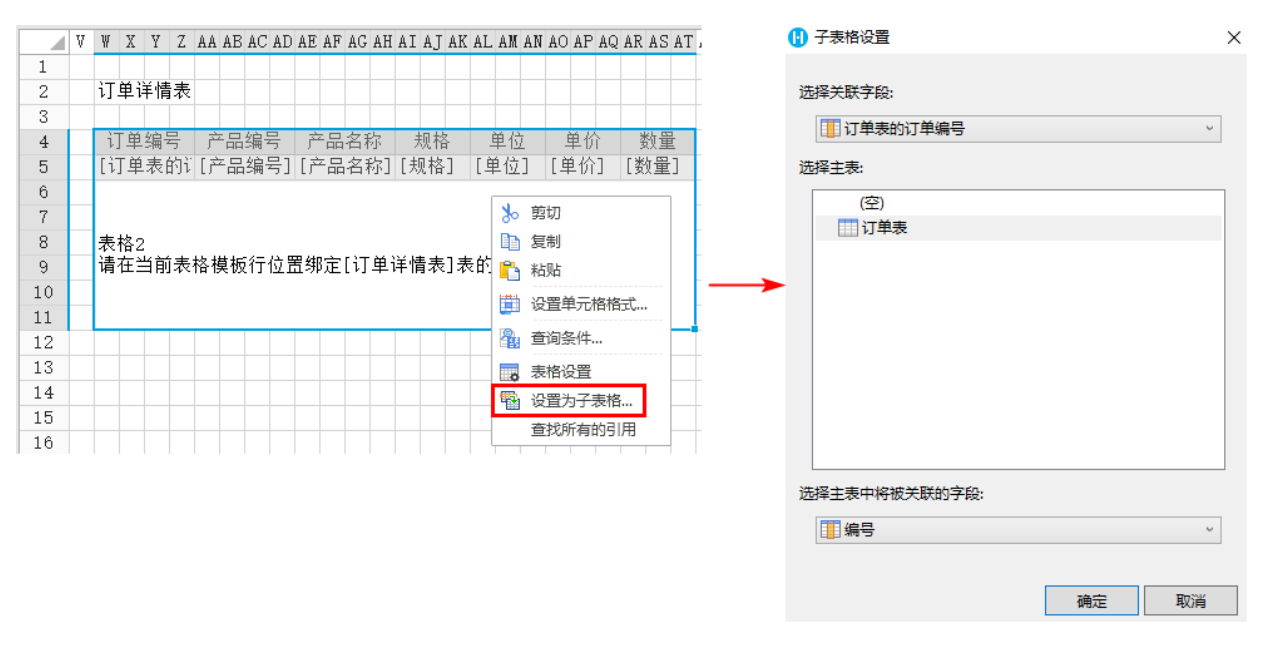

×

并且在"表格设置->数据"页签中,自动勾选了"数据松绑定"。

图4 数据松绑定
▶ 表格设置
▶ 外观 行为 数据 全局
▶ 数据提交方式
▼ 数据松绑定
如果勾选此选项,您在页面表格上的任何操作,包括添加新记录,修改或删除已有记录,都不会立刻更新到数据库。当您在页面表格操作完成后,您可以使用表格操作命令,一次性的提交您所有的更新到数据库。
当您使用主从表时,如果您给页面上的从表格勾选此选项,那么您在从表格里面的任何操作,都不会立即更新到数据库。只有当您使用数据表操作命令将主表数据更新到数据库时,从表将随主表数据一并更新到数据库。

④ 运行页面,选择订单表中的记录时,订单详情表会显示出对应的一条或多条记录。

图5 运行结果 \_ 🚺 页面1 × +  $\leftarrow \rightarrow C$  (i) localhost:57253 🗟 🌣 \varTheta 订单表 订单详情表 编号 日期 客户编号 客户名称 采购员 订单编号 产品编号 产品名称 规格 单位 単价 数量 国顶公司 2017/5/19 1 小张 Ds 009 电视 Ds 009 台 2000 A001 A003 4 2017/5/26 2 A002 通恒机械 小李 A003 SS 99 冰箱 SS99 台 3000 2 小王 2017/5/26 3 森通 A003 2017/5/26 4 光明产业 A004 小赵 迈多贸易 A005 2017/5/27 5 小李 2017/6/5 6 2017/6/5 7 祥通 小王 A006 广通 A007 小赵 —— 结束 —

ⅠⅠ3. 手动设置子表格

如果将订单详情表直接拖拽至页面中选择的区域中,需要手动设置子表格。

操作步骤

0

2

在页面中绑定主表订单表到表格,并绑定字段。

图6 绑定主表格

|    | A | В | С  | D  | E  | F               | G         | Η  | Ι  | J  | Κ   | L | M   | N  | 0   | Ρ  | Q  | R  | S | Т  | U |
|----|---|---|----|----|----|-----------------|-----------|----|----|----|-----|---|-----|----|-----|----|----|----|---|----|---|
| 1  |   |   |    |    |    |                 |           |    |    |    |     |   |     |    |     |    |    |    |   |    |   |
| 2  |   |   | 订  | 単え | 長  |                 |           |    |    |    |     |   |     |    |     |    |    |    |   |    |   |
| 3  |   |   |    |    |    |                 |           |    |    |    |     |   |     |    |     |    |    |    |   |    |   |
| 4  |   |   | ź  | 编号 | 2  |                 | $\square$ | 期  |    | 酒  | 沪   | 编 | 5   | 酒  | 沪   | 名和 | 弥  | 采  | 购 | 员  |   |
| 5  |   |   | [纠 | 扁号 | ·] | [E              | 期         | ]  |    | [酒 | \$户 | 编 | 号]  | [酒 | \$户 | 名  | 称] | [¥ | 购 | 员. |   |
| 6  |   |   |    |    |    |                 |           |    |    |    |     |   |     |    |     |    |    |    |   |    |   |
| 7  |   |   |    |    |    |                 |           |    |    |    |     |   |     |    |     |    |    |    |   |    |   |
| 8  |   |   | 表  | 格1 |    |                 |           |    |    |    |     |   |     |    |     |    |    |    |   |    |   |
| 9  |   |   | 请  | 在主 | 当前 | ī表 <sup>;</sup> | 格植        | 莫板 | ίŦ | 位置 | 置绑  | 淀 | [ì] | 単語 | 表]  | 表的 | 的字 | 段  | • |    |   |
| 10 |   |   |    |    |    |                 |           |    |    |    |     |   |     |    |     |    |    |    |   |    |   |
| 11 |   |   |    |    |    |                 |           |    |    |    |     |   |     |    |     |    |    |    |   |    |   |
| 12 |   |   |    |    |    |                 |           |    |    |    |     |   |     |    |     |    |    |    |   |    |   |

将订单详情表直接拖拽至页面中选择的区域中,绑定字段。

图7 绑定表格

| 对象管理器        | ¢ |    |   | W6 |      |          | :              |                    | X   |      | ~     |     | f <sub>x</sub> |    |    |      |        |      |    |    |     |    |    |       |    |    |    |
|--------------|---|----|---|----|------|----------|----------------|--------------------|-----|------|-------|-----|----------------|----|----|------|--------|------|----|----|-----|----|----|-------|----|----|----|
| 检索表或页面       | Q |    | V | Ψ  | X '  | Y Z      | AA             | A AB               | AC  | AD   | AE    | AF  | AG             | AH | AI | AJ   | AK     | AL   | AM | AN | AO  | AP | AQ | AR    | AS | ΑT | AU |
| ±            | • | 1  |   |    |      |          |                |                    |     |      |       |     |                |    |    |      |        |      |    |    |     |    |    |       |    |    |    |
|              |   | 2  |   | 订  | 単详   | 情表       | ŧ              |                    |     |      |       |     |                |    |    |      |        |      |    |    |     |    |    |       |    |    |    |
| ▶Ⅲ订里表        | _ | 3  |   |    |      |          |                |                    |     |      |       |     |                |    |    |      |        |      |    |    |     |    |    |       |    |    |    |
| ▲ 🛄 订单详情表    |   | 4  |   | ì. | 「単纠  | 嗣子       | ī              | 立品                 | 编   | 5    | ŕ     | 二品  | 名              | 际  | ÷  | 钡格   | Z<br>T | Ē    | 単化 | 2  | _   | 单化 | ì  | and a | 数量 | ł  |    |
|              |   | 5  |   | Γì | T単え  | 長的       | i Fi           | 흐品                 | 编   | 号]   | [ř    | × R | 名;             | 称] | [, | 见格   | ]      | [ ]  | 自位 | 1  | [ 〕 | 自价 | 1  | [娄    | 如量 | :] |    |
| ▷ 🚺 订单表的订单编号 |   | 8  |   |    |      |          |                |                    |     |      |       |     |                |    |    |      | -      |      |    | -  |     |    | -  |       |    |    |    |
| 一 产品编号       |   | 7  |   |    |      |          |                |                    |     |      |       |     |                |    |    |      |        |      |    |    |     |    |    |       |    |    |    |
| 1 产品名称       |   | -  |   | +  | 15 - |          |                |                    |     |      |       |     |                |    |    |      |        |      |    |    |     |    |    |       |    |    |    |
| 1 规格         |   | 8  |   | 表  | 格2   | <u> </u> | . <del>.</del> | 1 <del>11</del> 1- |     | م حر | = 141 | م   | ب              |    |    | ± +- | +      | - 45 | c  | 'n |     |    |    |       |    |    |    |
| 1 单位         |   | 9  |   | 唷  | 仕ヨ   | 則矛       | 俗              | 慏忉                 | UT. | 1V ī | 五劲    | 厄   | [1]            | 里. | 计作 | 有衣   | 1.7    | ₹HJ  | 子目 | Ŷ۹ |     |    |    |       |    |    |    |
| 1 单价         |   | 10 |   |    |      |          |                |                    |     |      |       |     |                |    |    |      |        |      |    |    |     |    |    |       |    |    |    |
| 1 数量         |   | 11 |   |    |      |          |                |                    |     |      |       |     |                |    |    |      |        |      |    |    |     |    |    |       |    |    |    |
| ▷ 🛄 创建者      |   | 12 |   |    |      |          |                |                    |     |      |       |     |                |    |    |      |        |      |    |    |     |    |    |       |    |    |    |
| ▷ 🛄 创建日期     |   | 13 |   |    |      |          |                |                    |     |      |       |     |                |    |    |      |        |      |    |    |     |    |    |       |    |    | -  |
| ▷ 🚺 最后更新者    |   | 14 |   |    |      |          | -              | -                  |     |      |       |     |                |    |    |      |        |      |    |    |     |    |    |       |    |    | -  |
| ▷ 🛄 最后更新日期   |   | 15 |   |    |      |          |                |                    |     |      |       |     |                |    |    |      |        |      |    |    |     |    |    |       |    |    | -  |

<sup>3</sup> 

设置子表格。 选中表格,在表格上右击,选择"设置为子表格",或在功能区菜单栏中选择"表格工具-设计->设置为子表格"。

图8 设置子表格

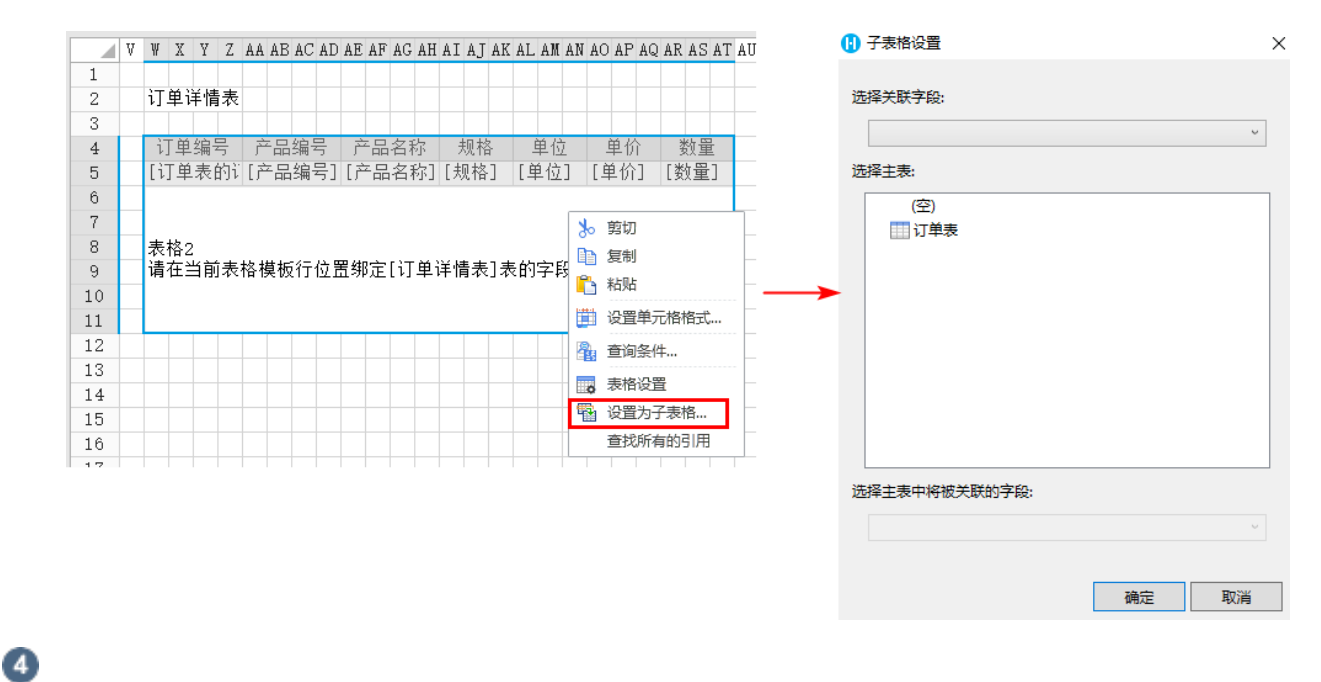

在"子表格设置"中,设置关联字段、主表及主表中将被关联的字段。

图9 设置子表格

| 🚹 子表格设置       |    | >  | < |
|---------------|----|----|---|
|               |    |    |   |
| 选择天跃子段:       |    |    |   |
| 🛄 订单表的订单编号    |    | ~  |   |
| 选择主表:         |    |    |   |
| (空)           |    |    |   |
| 订单表           |    |    |   |
|               |    |    |   |
|               |    |    |   |
|               |    |    |   |
|               |    |    |   |
|               |    |    |   |
|               |    |    |   |
|               |    |    |   |
|               |    |    |   |
| 选择主表中将被关联的字段: |    |    |   |
| 编号            |    | ~  |   |
|               |    |    |   |
|               | 确定 | 取消 | ] |
|               |    |    |   |

## 6

设置子表格完成后,运行页面,选择订单表中的记录时,订单详情表会显示出对应的一条或多条记录。

图10 运行结果

| 🚺 页面1                                           | ×               | + | - |   | ; |
|-------------------------------------------------|-----------------|---|---|---|---|
| $\  \   \leftarrow \  \   \rightarrow \  \   G$ | Iocalhost:57253 |   |   | 7 | 9 |

订单详情表

订单表

------ 结束 -------

| 编号   | 日期        | 客户编号 | 客户名称 | 采购员 |
|------|-----------|------|------|-----|
| A001 | 2017/5/19 | 1    | 国顶公司 | 小张  |
| A002 | 2017/5/26 | 2    | 通恒机械 | 小李  |
| A003 | 2017/5/26 | 3    | 森通   | 小王  |
| A004 | 2017/5/26 | 4    | 光明产业 | 小赵  |
| A005 | 2017/5/27 | 5    | 迈多贸易 | 小李  |
| A006 | 2017/6/5  | 6    | 祥通   | 小王  |
| A007 | 2017/6/5  | 7    | 广通   | 小赵  |

| 订单编号 | 产品编号   | 产品名称 | 规格     | 单位 | 单价   | 数量 |
|------|--------|------|--------|----|------|----|
| A003 | Ds 009 | 电视   | Ds 009 | 台  | 2000 | 4  |
| A003 | SS99   | 冰箱   | SS 99  | 台  | 3000 | 2  |
|      |        |      |        |    |      |    |
|      |        |      |        |    |      |    |
|      |        |      |        |    |      |    |
|      |        |      |        |    |      |    |
|      |        |      |        |    |      |    |

回到顶部